# 账号注册操作手册

一、注册流程图

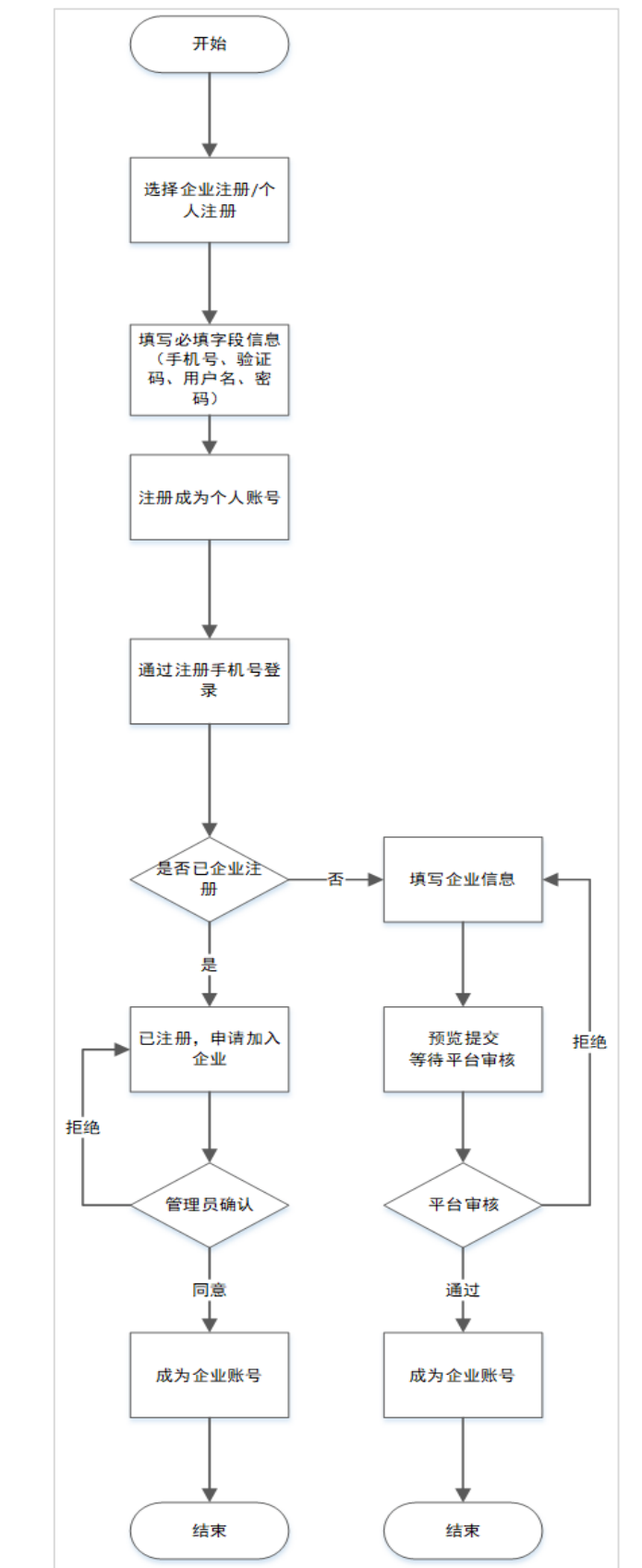

#### 二、会员注册操作步骤

第一步: 打开平台网址 https://www.norincogroup-ebuy.com/,点击个人注册/企业注册进行账号注册

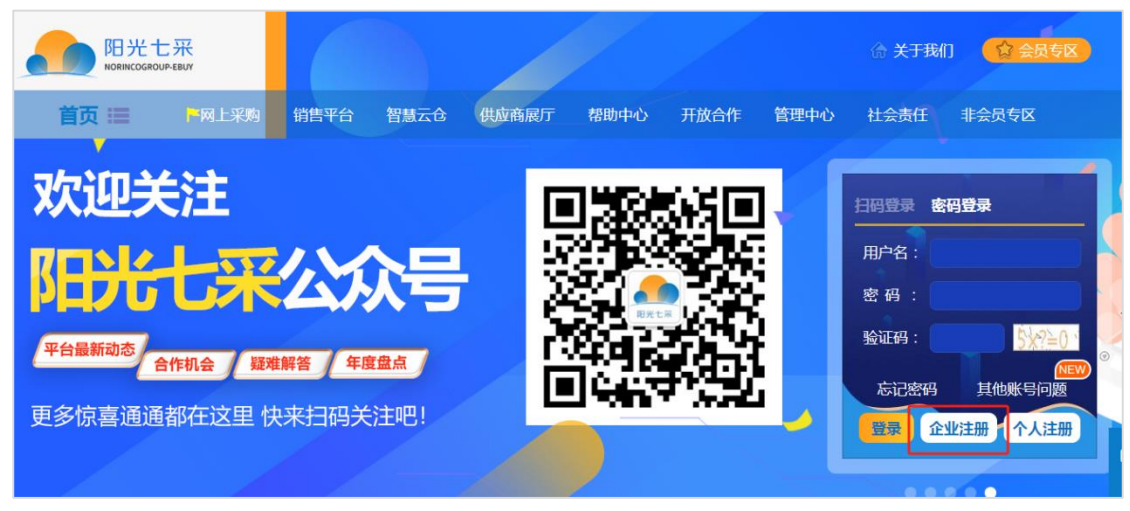

**第二步:填写注册信息,**进行手机号注册(只填写带红色\*的部分即可),勾选我 已阅读并同意,点击下一步。注册成功之后点击去登录。

| 📭 手机验 | 证     | [                                        | 》注册   | 册成功 |  |  |
|-------|-------|------------------------------------------|-------|-----|--|--|
|       |       | 1                                        |       |     |  |  |
|       | * 手机号 | 请输入手机号                                   |       |     |  |  |
|       | * 验证码 | 请编入验证码                                   | 获取验证码 |     |  |  |
|       | 用户名   | 请输入用户名                                   |       |     |  |  |
|       | 密码    | 请输入密码                                    |       |     |  |  |
|       | 姓名    | 请编入姓名                                    |       |     |  |  |
|       | 身份证号  | 请输入身份证号                                  |       |     |  |  |
|       | 企业邀请码 | 请输入企业邀请码                                 |       |     |  |  |
|       |       | 381.300000000000000000000000000000000000 |       |     |  |  |
|       |       | 下一步<br>已有账号?去登录                          | -     |     |  |  |

第三步: 使用手机号进行登录

|                |                                 | 注册                               |  |
|----------------|---------------------------------|----------------------------------|--|
| ▶ 阳光·专业·高效·低成本 | 扫码登录                            | 账号登录 手机号登录                       |  |
|                |                                 | 2016人学们与<br>2017年1月1日            |  |
|                |                                 | E185/0-9 (2012)3                 |  |
| C U C          | (日) 2775804479 使用 昭元七米APP 1562条 | <u>연구</u><br>5/2719 = #10(19-16) |  |
|                | -                               |                                  |  |

## 第四步:登录账号确认身份

登录账号后,点击我的平台,查看头像信息(右上角蓝色头像:个 就是个人账

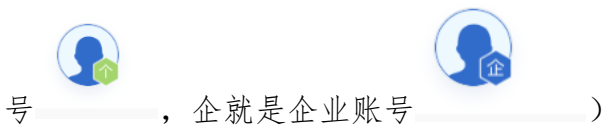

若是个人账号需要继续下一步企业注册,若是公司账号已注册就选择加入企业; 若是公司未在平台注册过,则点击企业注册,填写相关资料,填写后提交等待平 台审核。

| 欢迎登录阳光七采平台! [退出登录] |                                                                                                 | 首页   统一工作台   网络 | 导航 ~   帮助中心 |
|--------------------|-------------------------------------------------------------------------------------------------|-----------------|-------------|
| 阳光七采 中国兵器统一工作台     | 会員中心 見上采約 ✓ 业务数字化 ✓ 合様平台 物洗加工 管理中心 ✓                                                            | •               | зжед        |
| ▲ 个人中心 ~           | <b>«</b> :                                                                                      |                 | 更多          |
| 📄 采购订单 🛛 🗸         | ■ 基本信息                                                                                          | 📮 业务资讯          | 更多          |
|                    | <ul> <li>会员代码:</li> <li>操作员: 未命名用户</li> <li>账号名称:</li> <li>10人企业 企业注册</li> <li>登录时间:</li> </ul> |                 |             |
|                    | <b>些 我开通的业务</b> 更多                                                                              |                 |             |
|                    |                                                                                                 |                 |             |

加入企业: 查询已经注册过的公司信息申请加入, 由管理员处理通过。

| 阳光七采<br>中国兵器統一工作台 |                                      |                      |
|-------------------|--------------------------------------|----------------------|
|                   | 会员中心 同上间吗 > 业务数本化 > 合緒平台 物质加工 智谱中心 > |                      |
| • 个人中心 ^          | 切换组织架构                               | ● 忽的位置:个人中心 > 切块组织架构 |
| 个人信息              | 加入企业 企业邀请                            |                      |
| 账户安全              |                                      |                      |
| 切换组织架构            | ▲ 古中二:八司友防治二社会法国(AIII)会目(AII)        |                      |
| 3 采购订单 个          | · 万式一、公司合称统一社会后出代码会员代码               |                      |
| 订单管理              | 请输入公司名称/统一社会信用代码/会员代码                | <b>宣</b> 論           |

# 管理员登录账号进行审核: 审核通过后该账号同时具备个人及企业账号性质

| 欢迎登录 | 明光七采平台! [    | 退出登录]                    |      |        |         |       |      |       |            | 首页   ; | 统一工作台     | 网站导航 ~   朝  | 帮助中心 |
|------|--------------|--------------------------|------|--------|---------|-------|------|-------|------------|--------|-----------|-------------|------|
|      | 田光七<br>中国兵器統 | : <mark>开</mark><br>行工作台 | 会员中心 | 列上采购 ~ | 业务数字化 ~ | 供应链金融 | 仓储平台 | 物流加工  | 管理中心 ~     |        |           |             |      |
|      | 个人中心         | ~                        | 员工管理 |        |         |       |      |       |            |        | ♥ 您的位置: 企 | 业架构管理 > 员工1 | 管理   |
| R    | 企业信息管理       | ^                        | 员工管理 | 员工变更管理 | £       |       |      |       |            |        |           |             |      |
|      | 企业基本信息       |                          |      |        |         |       |      |       |            |        |           |             |      |
| ᇔ    | 企业架构管理       | ^                        | 用    | 户名: 清输 | 入用户名    |       | 姓名:  | 请输入姓名 |            | 手机号:   | 请输入手机号    |             |      |
|      | 员工管理         |                          | 查道   | 清空     |         |       |      |       |            |        |           |             |      |
|      | 部门管理         |                          |      |        |         |       |      |       |            |        |           |             |      |
| B    | 采购订单         | ~                        | 序号   | 变更类型   | 用户名     | 姓名    |      | 手机号   | 操作时间       | 企业操作员  | 状态        | 操作          |      |
| ß    | 证书管理         | ~                        | 1    | 企业新增   | 1000    |       |      |       | 2023-06-08 | 5      | 已停用       | -           |      |
|      |              |                          | 2    | 企业新增   | -       |       |      |       | 2022-08-23 |        | 已加入       | -           |      |

# **管理员给操作员分配权限:**管理员登录账号后点击我的平台-右上角旧版会员-基本设置-员工管理进行配置相应权限

| 欢迎登录阳光七采平台! [退出登录] |                                            | 首页   统一工作台   网站导航 ~   帮助中心 |
|--------------------|--------------------------------------------|----------------------------|
| 阳光七采<br>中国兵器统一工作台  | 会員中心 网上采购 ∨ 业务数字化 ∨ 供应链金融 仓禄平台 物流加工 管理中心 ∨ |                            |
| ▲ 个人中心 ~           |                                            | 更多                         |
| ■ 小八十0 ■ 企业信息管理 ∨  | ■ 基本信息                                     | ■ 业务资讯                     |
| 品 企业架构管理 ·         | ◎ 企业名称:                                    |                            |
| 🕄 采购订单 🛛 🗸         | A 所属部门:用户部门 A 操作员:                         |                            |
| ∅ 证书管理 ~           | ● 账号名称: ● 登录时间: 2023-11-07 15:22:04        | •                          |
|                    |                                            |                            |
|                    | 型 我开通的业务                                   |                            |
|                    | ▲ 电子招目 审计询目 审计询 〒 网上超 首 废旧物 目 法务询          |                            |
|                    | 当前角色 当前角色 当前角色 当前角色 当前角色 当前角色              |                            |
|                    |                                            |                            |
|                    |                                            |                            |

| 阳光·<br>中国兵器采        | 七采<br><sub>9电子商务平台</sub>     |                        |                        |                      |                          |                         |                            |
|---------------------|------------------------------|------------------------|------------------------|----------------------|--------------------------|-------------------------|----------------------------|
| 首页 网上采购             | 供应商管理 需求测算管                  | 建 需求计划管理               | 合同管理                   | <b>捷团报表 废旧</b>       | 物资处置 金融服务                | 物流服务                    | 管理中心 销售平台                  |
| □ 最新公告 温馨提示:        | 为了更好的使用体验,建议您使用              | IE内核/版本9.0以上的浏览        | 嚴登录平台。                 |                      |                          |                         | 4                          |
| A 会员中心              | 员工功能权限管理员工                   | 数据权限管理员                | 「业务权限管理                |                      |                          | ♀ 您的位置                  | : 买方中心、基本设置、员工管理           |
| 基本信息维护 > 合格供应商 > (  | 员工:                          | ▼ 2,选择权限               | 良复制的员工                 |                      |                          |                         |                            |
| 标准化管理 ~<br>成员单位管理 ~ | 资金中心 采购平台 交易<br>专区管理中心 诉讼案件管 | 账户 设置中心 废<br>理 供应链协同平台 | 旧物资 招投标平台<br>新版询价 供应商管 | 票据中心 内部3<br>理 网上超市 供 | 2易平台 供应商评价<br>应链移动端 国资委费 | 审批中心 框架协议<br>刘据报送平台 前置仓 | 义 金融服务 客户监管<br>会员中心 智慧营销平台 |
| 交易角色管理 🗸            | 跨境电商 集采业务管理平                 | 台 黑色交易专区 供             | ·应链金融服务 会员             | 中心  竞争性谈判            |                          |                         |                            |
| 入场金管理 ∨<br>基本设置 ∧   | ● 基本信息年期<br>资质信息管理           | 查看                     |                        |                      |                          |                         |                            |
| 一款门管理               | 银行信息管理 🕑                     | 查看                     |                        |                      |                          |                         |                            |
| 员工管理                | 职业人员管理 🖉                     | 查看                     |                        |                      |                          |                         |                            |
| 审批流设置<br>代理商管理      | 兵工账户管理 🖌                     | 會將                     |                        |                      |                          |                         |                            |
| 公司介绍                | □ 合格供应商                      |                        |                        |                      |                          |                         |                            |
| 登记设置                | 合格供应商 🕑                      | 查看 🕑                   | 操作                     | ☑ 查找                 | ☑ 新増                     | ☑ 导出我的供应和               | 育 🕑 移除我的供应商                |

**如未注册过公司账号点击:** 我是企业管理员,申请企业注册,填写信息(可只填写标星信息栏)

| 欢迎登录阳光七采平台! [退出登录] |                                      | 首页   統一工作台   网站导航 ~   帮助中心 |
|--------------------|--------------------------------------|----------------------------|
| 阳光七采<br>中国兵器統一工作台  | 会長中心 同上采問 > 业務数学化 > 会核平台 物売加工 普通中心 > |                            |
| ▲ 个人中心 ^           | 切换组织架构                               | ♥ 忽的位置: 个人中心 > 切換组织架构      |
| 个人信息               | 加入企业 企业邀请                            |                            |
| 账户安全               |                                      |                            |
| 切换组织架构             |                                      |                            |
| 📴 采购订单 💦 🔿         | ● 万式一,公司省称统一社会后用代码/会页代码              |                            |
| 订单管理               | 请输入公司名称/统一社会信用代码/会员代码                | 查询                         |
|                    |                                      |                            |
|                    | 我是企业管理员,申请企业注册                       |                            |
|                    |                                      |                            |
|                    |                                      |                            |

### 第五步:填写企业信息后提交审核

平台会在2个工作日之内审核。审核通过会有短信提示,可用账号密码或者手机号进行登录。在右上角的蓝色头像位置可以切换个人账号和企业账号。

| NALIBORONO CONTINUE ( Instan | 走录]                                                        | 首页   统一工作台   网站导航 >   帮助中心 |
|------------------------------|------------------------------------------------------------|----------------------------|
| 阳光七采<br>中国兵器统一工              |                                                            |                            |
| 2 个人中心                       | 切换组织架构                                                     | ♥ 認知位置: 个人中心 > 切換组织架构      |
| 个人信息                         | 加入企业 企业邀请                                                  |                            |
| 账户安全                         | 输入模内的有预造信息,为政府公共数据,平台不对数据喜实性做相关校验,通                        | 制全其他必道项并核实无误后提交(信息来源 天眼音)  |
| 3 采购订单                       | ✓ *公司名称: 因他人公司名称                                           |                            |
|                              | *公司防称: 通输入公司面称                                             |                            |
|                              | 公司英文全称: 请输入公司英文全称                                          |                            |
|                              | *是否为集团系统内企业: 〇 否 〇 是                                       |                            |
|                              | * 雙環局姓名 · 未命名用户                                            |                            |
|                              |                                                            |                            |
| * 企业所在地:                     | 演造理企业所在地                                                   |                            |
|                              |                                                            |                            |
| * 注册地址:                      | 请选择 >                                                      |                            |
| * 注册地址:                      | 请选择 ~ · · · · · · · · · · · · · · · · · ·                  |                            |
| • 注册地址:<br>• 公司地址:           | <ul> <li>请选择 ✓</li> <li>「寄输入详细地址</li> <li>请选择 ✓</li> </ul> |                            |
| * 注册地址:<br>* 公司地址:           | 第85年 ~<br>済磁入詳細地社<br>第85年 ~<br>清磁入詳細地社                     |                            |
| * 注册地址:<br>* 公司地址:           | 第四洋     ~       第級入球総地社                                    |                            |

\* 平台管理员证明上传: 读您下就成股后临写中公司供息并加加公室,上待知道件 占上传文件 占 模板下载

\*是百为供应商: 〇 百 〇 是 (清慎重选择)